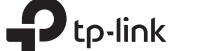

# Português >>

## Para o Windows 8 / 8.1 / 10 1 Conecte-se a um computador

Insira o adaptador em uma porta USB no seu computador diretamente.

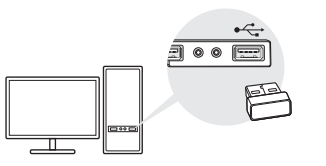

Nota: Antes de prosseguir, desative todos os dispositivos Bluetooth existentes (integrados e de terceiros) no seu computador.

### 2 Pareie com Dispositivos Bluetooth

a. Clique duas vezes no ícone 🚯 (Bluetooth) na barra de menu.

. 🚯 😼 🖤 📶

Nota: Se o ícone do Bluetooth não aparecer, consulte FAQ-> P1.

#### b. No Windows 10, clique em Adicionar Bluetooth ou outro dispositivo para procurar dispositivos Bluetooth. Para o Windows 8 / 8.1, pule esta etapa.

c. Selecione seu dispositivo Bluetooth na lista e siga asinstruções na tela para concluir o pareamento. Nota: Certifique-se de que seu dispositivo Bluetooth esteja configurado para ser detectável.

#### Para o Windows XP / 7

### 1 Conecte-se a um computador

Insira o adaptador em uma porta USB no seu computador diretamente.

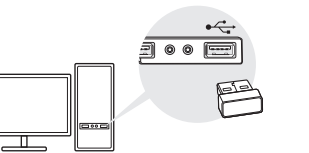

Nota: Antes de prosseguir, desative todos os dispositivos Bluetooth existentes (integrados e de terceiros) no seu computador.

## 2 Instalar o driver Bluetooth

a. Faca o download do driver em https://www.tp-link.com/download/UB400.html#Driver

b, Extraia a pasta baixada e execute o Setup.exe

c. Siga as instruções na tela para instalar o driver. Durante a instalação, altere o Discoverv Mode para Discovery ON.

d. Quando o processo estiver concluído, reinicie o computador para concluir a instalação.

Nota: se você não conseguir instalar o driver com sucesso, desative o software antivirus e o firewall e tente novamente

### 3 Pareie com Dispositivos Bluetooth

a. Clique com o botão direito do mouse no ícone 🚯 (Bluetooth) na barra de menus e selecione Adicionar dispositivo Bluetooth.

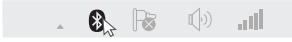

Para obter suporte técnico, o quia do

usuário e outras informações, visite

https://www.tp-link.com/support ou

simplesmente digitalize o código QR.

#### Notas:

Suporte

1. Certifique-se de que seu dispositivo Bluetooth esteja configurado para ser detectável. 2. Se o ícone do Bluetooth não aparecer, consulte FAQ-> P1

b. Selecione seu dispositivo Bluetooth na lista e clique em Avancar. Siga as instruções na tela para concluir o pareamento.

#### Perguntas Frequentes (FAQ)

- P1. O que devo fazer se o ícone do Bluetooth não aparecer?
- R1. Certifique-se de ter instalado o driver Bluetooth se estiver usando o sistema Windows XP ou Windows 7. E reinicie o computador depois de instalar o driver.
- R2. Certifique-se de que não haja outros dispositivos Bluetooth no computador. Se houver, desative todos os dispositivos Bluetooth existentes no Gerenciador de dispositivos, insira o adaptador e tente novamente.

#### P2. Por que o adaptador não está funcionando com o meu dispositivo Bluetooth?

- R1. Certifique-se de que o seu dispositivo tenha a função BLUETOOTH.
- R2. Para dispositivos com protocolos Bluetooth não padrão, como o Logitech Mouse e Airpods, pode haver alguns problemas de compatibilidade.

Se você ainda tiver dúvidas e precisar de mais ajuda, consulte https://www.tp-link.com/fag-2316.html

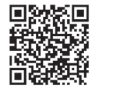

As imagens são apenas para demonstração.

Adaptador USB

Nano Bluetooth 4.0

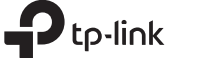

# Español >> Para Windows 8 / 8.1 / 10

# 1 Conectarse a una computadora

Inserte el adaptador en un puerto USB de su computadora directamente.

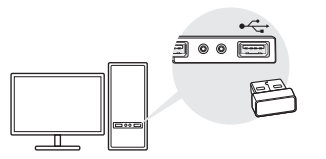

Adaptador USB Nano Bluetooth 4.0

#### Nota: Antes de continuar, desactive todos los dispositivos Bluetooth existentes (tanto integrados como de terceros) en su computadora.

### 2 Sincronice los dispositivos Bluetooth

a. Haga doble clic en el icono 🚷 (Bluetooth) en la barra del menú.

• 🚯 🕞 🕼 📶

Nota: Si el ícono de Bluetooth no aparece, consulte las Preguntas frecuentes-> P1.

#### b. Para Windows 10, haga clic en Agregar Bluetooth u otro dispositivo para buscar los dispositivos Bluetooth. Para Windows 8 / 8.1, omita este paso.

c. Seleccione su dispositivo Bluetooth en la lista y siga

# las instrucciones en pantalla para completar la sincronización.

Nota: Asegúrese de que su dispositivo Bluetooth esté configurado para ser detectable.

### Para Windows XP / 7

#### 1 Conectarse a una computadora

Inserte el adaptador en un puerto USB de su computadora directamente.

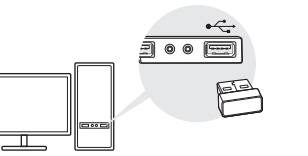

Nota: Antes de continuar, desactive todos los dispositivos Bluetooth existentes (tanto integrados como de terceros) en su computadora.

## 2 Instalar el controlador de Bluetooth

a. Descargue el controlador en https://www.tp-link.com/download/UB400.html#Driver

b. Descomprima la carpeta descargada y ejecute **Setup.exe**.

c. Siga las instrucciones en pantalla para instalar el

# controlador. Durante la instalación, cambie el Modo de detección a Detección activada.

d. Una vez que el proceso haya finalizado, reinicie su computadora para completar la instalación.

Nota: Si no puede instalar el controlador correctamente, desactive el software del antivirus y el firewall, luego intente nuevamente.

### 3 Sincronice los dispositivos Bluetooth

a. Haga clic con el botón derecho en el icono 🔇 (Bluetooth) en la barra de menú y seleccione Agregar dispositivo Bluetooth.

• 🚱 🔂 🕼 📶

#### Notas:

1. Asegúrese de que su dispositivo Bluetooth esté configurado para ser detectable.

2. Si el ícono de Bluetooth no aparece, consulte las Preguntas frecuentes-> P1.

b. Seleccione su dispositivo Bluetooth de la lista y haga clic en **Siguiente**. Siga las instrucciones en pantalla para completar la sincronización.

## Soporte

Para obtener asistencia técnica, la guía del usuario y otra información, visite https://www.tp-link.com/support, ó simplemente escanee el código QR.

#### **Preguntas Frecuentes**

- P1. ¿Qué debo hacer si el icono de Bluetooth no aparece?
- R1. Asegúrese de haber instalado el controlador Bluetooth si está usando el sistema Windows XP ó Windows 7. Y reinicie la computadora después de instalar el controlador.
- R2. Asegúrese de que no haya otros dispositivos Bluetooth en la computadora. Si existen, desactive todos los dispositivos Bluetooth existentes en el Administrador de dispositivos, luego inserte el adaptador e intente nuevamente.

# P2. ¿Por qué el adaptador no funciona con mi dispositivo Bluetooth?

- R1. Asegúrese de que su dispositivo tenga la función BLUETOOTH.
- R2. Para dispositivos con protocolos Bluetooth no estándar, como Logitech Mouse y Airpods, puede haber algunos problemas de compatibilidad.

Si aún tiene preguntas y necesita más ayuda, consulte https://www.tp-link.com/faq-2316.html

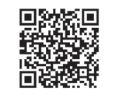

Las imágenes son solo para demostración.